## 2.2 Кнопки для работы с записями

- кнопка «Добавить запись» (Insert) используется для создания новых записей. После нажатия на экране появится форма редактирования, поля которой нужно заполнить.

✓ – кнопка «Подтвердить изменения» (Enter). Находится на форме редактирования. Используется для сохранения внесённых изменений.

Кнопка «Отменить» (Esc). Находится на форме редактирования. Используется, чтобы отменить внесённые изменения.

</

Галини «Редактирование записи» (F4). Используется, чтобы изменить запись.

- кнопка «Удалить запись» (Delete). Используется, чтобы удалить существующую запись.

кнопка «Удалить выбранные записи» (Ctrl+Del). Используется, чтобы удалить несколько записей одновременно. Для этого отметьте нужные записи галочками.

— кнопка «Полный просмотр записи» (F7). Используется, чтобы просмотреть закрытую для редактирования запись. В этом режиме сделанные изменения в форме редактирования не сохраняются.

нопка «Обновить данные» (F5). Используется, чтобы обновлять данные при работе с журналами/справочниками/модулями.

кнопка «Копировать». Позволяет создать новую запись на основе уже имеющейся. Используется при создании записи, содержащей похожие данные, чтобы не вносить их заново. Скопированная запись редактируется и сохраняется.

Показать информацию в текущей ячейке». Используется чтобы просмотреть содержимое выбранной ячейки (рис. 2.2–1).

| 📝 🔑 🍓 🕫 🔽                                                                                                    |  |                                            |                                                                                     |        |
|----------------------------------------------------------------------------------------------------|--|--------------------------------------------|-------------------------------------------------------------------------------------|--------|
|                                                                                                    |  | Название                                   | Значение                                                                            | ^      |
| L                                                                                                    |  | Уникальный идентификатор организации (OID) |                                                                                     |        |
| L                                                                                                    |  | кпп                                        |                                                                                     |        |
| D                                                                                                    |  | Полное наименование                        | Государственное казённое учреждение Краснодарского края "Каневская централизованная |        |
| L                                                                                                    |  | Официальное сокращение                     | ГКУ КК "Каневская ЦБ УСО"                                                           |        |
| Государственное казённое учреждение Краснодарского края "Каневская централизованная бухгалтерия учреждений социального обслуживания" |  |                                            |                                                                                     | ×<br>∓ |